## Stroke Care Plans NURS Stroke Bundle IPOC

To meet quality measures and metrics for our stroke patient population an Interdisciplinary Plan of Care (IPOC) stroke bundle will be <u>available 9/15/2021</u>. This bundle contains existing IPOCs that are most often used for this patient population and brings them all to one place to streamline the process. Additionally, the system will suggest this care plan bundle whenever an admitted patient has a qualifying NEURO Stroke PowerPlan (order set) placed, or if the Stroke Quality Measures single order is placed.

## NURS Stroke Bundle IPOC Workflow

The Stroke Quality Measures order is placed, usually as part of a NEURO Stroke PowerPlan.

1. The NURS Stroke Care Plan Bundle IPOC displays as a suggested plan on CareCompass

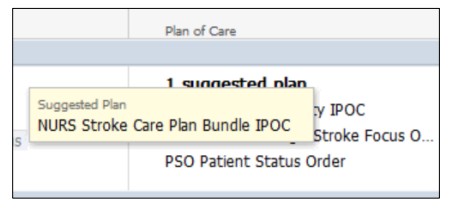

- 2. Select any suggested plan from CareCompass to open an Orders screen pop-up window.
  - Note you may also access, accept and initiate suggested plans from the Orders component inside the chart.
- 3. Click the plus next to suggested plans. Select the NURS Stroke Care Plan Bundle and click Accept.

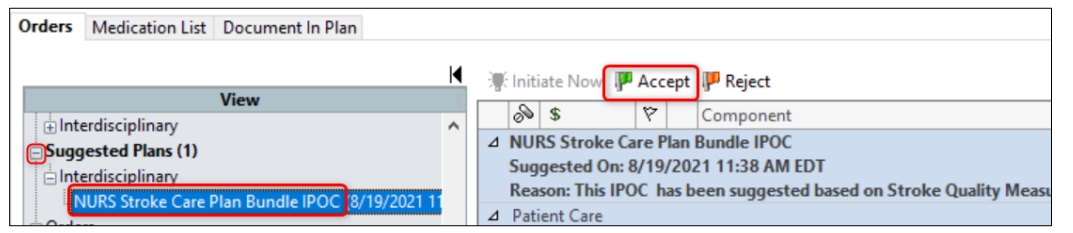

The bundle displays with instructions at the top. It can now be customized based on patient needs.

| 4 | NURS Stroke Care Plan Bundle IPOC                                                                                                    |  |  |  |  |  |  |
|---|----------------------------------------------------------------------------------------------------|--|--|--|--|--|--|
|   | Suggested On: 8/19/2021 11:38 AM EDT                                                                                                    |  |  |  |  |  |  |
|   | Parana This IPOC has been superstant band as Catalan Quality Manuara bains and and                                                                                                    |  |  |  |  |  |  |
|   | Reason: This IFOC has been suggested based on stroke quality measures being ofdered.                                                                                                    |  |  |  |  |  |  |
| 4 | Patient Care                                                                                                    |  |  |  |  |  |  |
|   | Below are the most commonly used nursing plans of care for the ischemic and hemorrhagic stroke patient population                                                                                                    |  |  |  |  |  |  |
|   | Disconstructions of a state of the state of the state of |  |  |  |  |  |  |
|   | Place a checkmark in each subphase that is relevant to the patient. Each subphase should be customized based on the                                                                                                    |  |  |  |  |  |  |
|   | patient's assessed needs. Once customization complete, initiate the bundle.                                                                                                    |  |  |  |  |  |  |
| Г | Reurological Deficit IPOC                                                                                                    |  |  |  |  |  |  |
| Г | B Ineffective Airway Clearance IPOC                                                                                                    |  |  |  |  |  |  |
| Г | At Risk for Aspiration IPOC                                                                                                    |  |  |  |  |  |  |
| Γ | Impaired Mobility IPOC                                                                                                    |  |  |  |  |  |  |
| Γ | Impaired Communication IPOC                                                                                                    |  |  |  |  |  |  |
| Г | 1 Impaired Skin Integrity IPOC                                                                                                    |  |  |  |  |  |  |
| Г | Nutritional Deficit IPOC                                                                                                    |  |  |  |  |  |  |

4. Navigate through the bundle placing a checkmark in any IPOC that is relevant to the patient. As each checkmark is selected, the "subphase" IPOC will open.

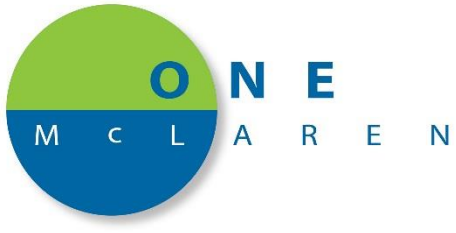

In the below example, the Neurological Deficit IPOC subphase was selected and opened to allow customization.

- IPOCs have common goals and interventions prechecked. Review contents and add or remove checkboxes as appropriate for the patient. As always, each IPOC also contains Patient Specific goal/intervention placeholders that can be modified to create a customized plan of care.
- 5. Once customizations are complete, select the Return to NURS Stroke Care Plan Bundle IPOC button.
- 6. As subphases are selected and customized they update to a Planned Pending status.

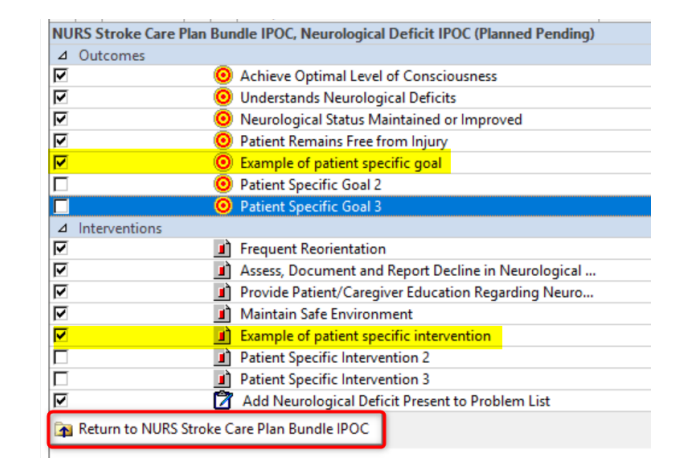

| 0                                                                                                    |                                                     |                             |                 |
|----------------------------------------------------------------------------------------------------|-----------------------------------------------------|-----------------------------|-----------------|
| - NEURO Hemorrhagic Stroke Admit Orders (Discontinued<br>- NEURO Hemorrhagic Stroke Admit Orders (Void)<br>- PSO Patient Status Order (Discontinued)<br>- Interdisciplinary<br>- NURS Stroke Care Plan Bundle IPOC (Planned Pending) | NURS Stroke Care Plan Bundle IPOC (Planned Pending) |                             |                 |
| Neurological Deficit IPOC (Planned Pending)                                                                                                    |                                                     | Neurological Deficit IPOC   | Planned Pending |
| <ul> <li>Impaired Mobility IPOC (Planned Pending)</li> <li>Impaired Communication IPOC (Planned Pending)</li> </ul>                                                                                                    |                                                     | At Risk for Aspiration IPOC |                 |
| Impaired Skin Integrity IPOC (Initiated)                                                                                                    |                                                     | Impaired Mobility IPOC      | Planned Pending |
| Suggested Plans (0)                                                                                                    |                                                     | Impaired Communication IPOC | Planned Pending |

 Once all appropriate IPOCs are customized, <u>make sure to select the NURS Stroke Care Plan Bundle IPOC</u> <u>header</u>. This will allow initiating all of the plans at once, rather than one at a time.

| Interdisciplinary                                            |  |  |  |  |  |
|--------------------------------------------------------------|--|--|--|--|--|
| NURS Stroke Care Plan Bundle IPOC (Planned Pending)          |  |  |  |  |  |
| - Neurological Deficit IPOC (Planned Pending)                |  |  |  |  |  |
| <ul> <li>Impaired Mobility IPOC (Planned Pending)</li> </ul> |  |  |  |  |  |
| Impaired Communication IPOC (Planned Pending)                |  |  |  |  |  |

8. With the header selected, choose Initiate Now> Orders for Signature > Sign.

As with all IPOCs, the NURS Stroke Care Plan Bundle IPOC will display under the Interdisciplinary section in the Orders View pane. Follow usual processes to Document In Plan, including setting a Target Complete Date & Time for each goal and documenting/updating as appropriate per policy.

| Orders Medication List Document In Plan                                   |                                                                                                   |                          |          |                                              |  |  |
|---------------------------------------------------------------------------|---------------------------------------------------------------------------------------------------|--------------------------|----------|----------------------------------------------|--|--|
|                                                                           |                                                                                                   |                          |          |                                              |  |  |
| Description                                                               | Last Evaluated                                                                                    | Target                   | Status   | Target Complete Date & Time                  |  |  |
| NURS Stroke Care Plan Bundle IPOC, Impaired Co                            | NURS Stroke Care Plan Bundle IPOC, Impaired Communication IPOC (Initiated) 8/19/2021 12:06 PM EDT |                          |          |                                              |  |  |
| 😠 🧿 Estab Effective Method of Communication to                            |                                                                                                   | By 8/22/2021 8:00 AM EDT | charted  | 08/22/2021 🗧 🗸 0800 📮 EDI                    |  |  |
| Communicate Needs                                                         |                                                                                                   |                          |          | Outcome Description                          |  |  |
| <ul> <li>Ounderstanding of Impaired Communication<br/>Strategy</li> </ul> |                                                                                                   | By 8/22/2021 8:00 AM EDT | 4        | Understands Limitations and Complications of |  |  |
| NURS Stroke Care Plan Bundle IPOC, Impaired Mo                            |                                                                                                   |                          |          |                                              |  |  |
| Achieve Optimal Activity Level                                            |                                                                                                   | By 8/21/2021 8:00 AM EDT | <b>1</b> | O Met                                        |  |  |
| 😠 🧿 Patient Remains Free of Complications of                              |                                                                                                   | By 8/22/2021 8:00 AM EDT | 4        | O Progressing                                |  |  |
| Immobility                                                                |                                                                                                   |                          |          | O Not met                                    |  |  |
| Ounderstands Limitations and Complications of                             |                                                                                                   | By 8/22/2021 8:00 AM EDT | ×4       |                                              |  |  |
| Impaired Mobility                                                         |                                                                                                   |                          |          | Evaluation Date & Time                       |  |  |

As the patient progresses and plans are no longer needed, the goals can be documented as met and the individual plan discontinued from the Orders View pane by right clicking the **subphase** and selecting discontinue.

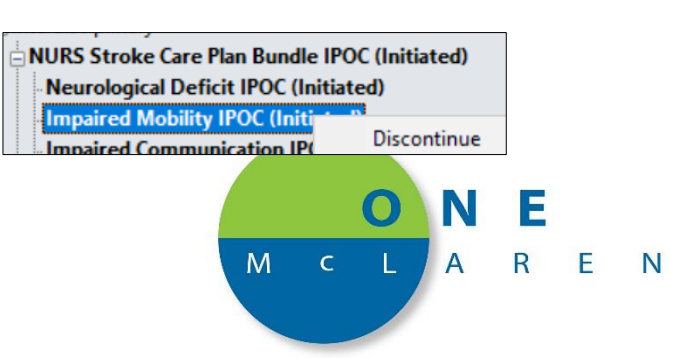